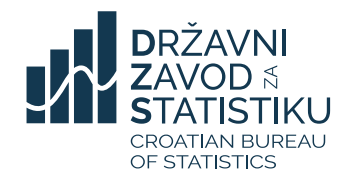

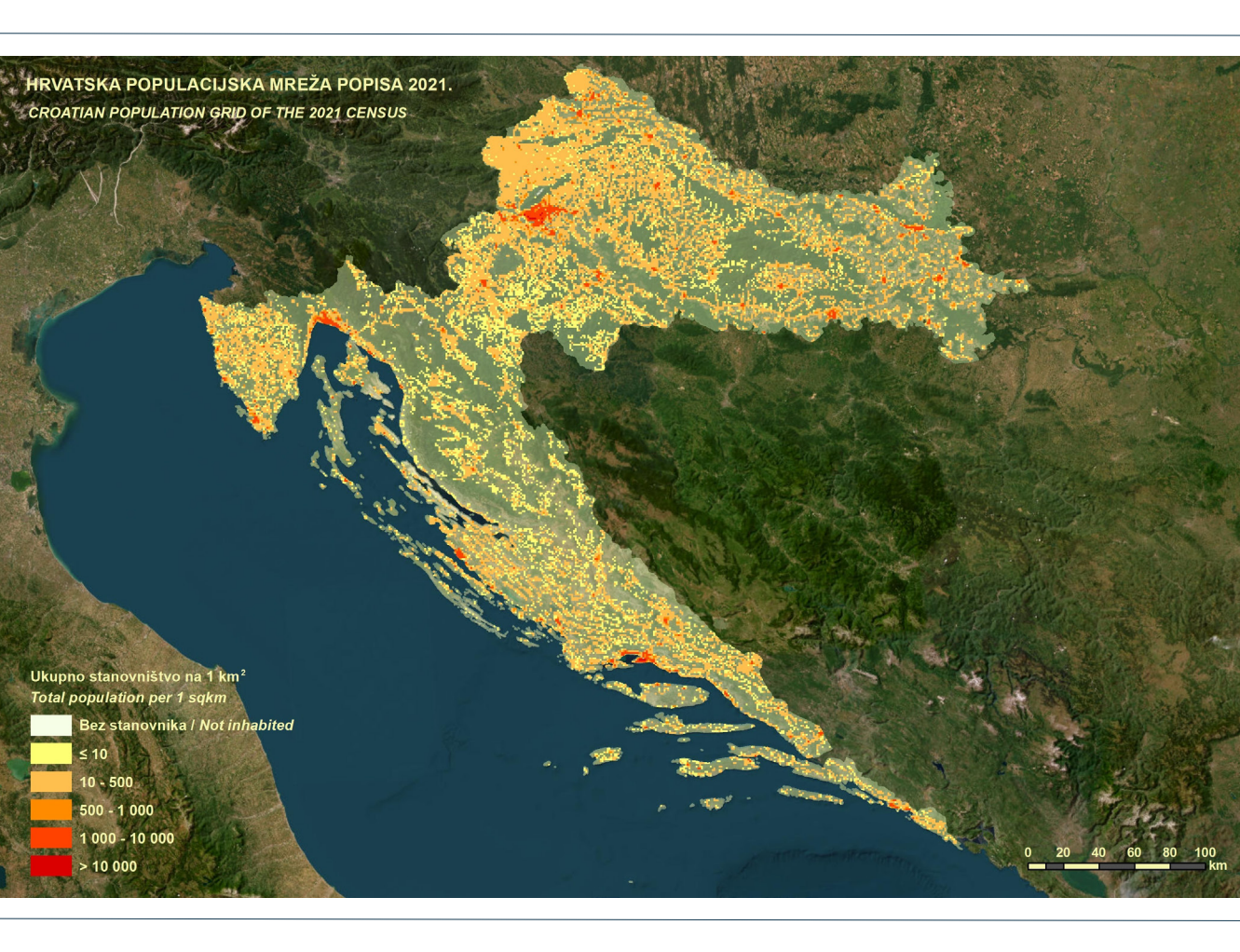

# Povezivanje statističkih podataka Popisa stanovništva, kućanstava i stanova u Republici Hrvatskoj 2021. godine s populacijskom mrežom od 1 000 m

## Merging of statistical data of

the Census of Population, Households and Dwellings in the Republic of Croatia in 2021 with the population grid of 1 000 m

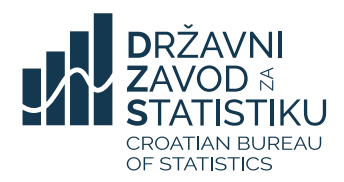

Povezivanje statističkih podataka Popisa stanovništva, kućanstava i stanova u Republici Hrvatskoj 2021. godine s populacijskom mrežom od 1 000 m

Merging of statistical data of the Census of Population, Households and Dwellings in the Republic of Croatia in 2021 with the population grid of 1 000 m

#### Objavljuje Državni zavod za statistiku Republike Hrvatske, Zagreb, Ilica 3, p. p. 80.

Published by the Croatian Bureau of Statistics, Zagreb, Ilica 3, P. O. B. 80

Telefon/ Phone: (+385 1) 48 06 111

Elektronička pošta/ *E-mail*: stat.info@dzs.hr Internetske stranice/ Web site: https://dzs.gov.hr Novinarski upiti/ Press corner: press@dzs.hr

#### Odgovorna osoba: Persons responsible:

Lidija Brković, glavna ravnateljica Lidija Brković, Director General

Priredili: Prepared by: Dragana Šneler, Branko Crkvenčić, Petar Fijačko

Redaktorica: Sub-editor: Žaklina Čizmović

Urednica: Editor: Ljiljana Ostroški

Lektorica za hrvatski jezik: Language Editor for the Croatian Language: Maja Gregorić

**Prevoditeljica i lektorica za engleski jezik:** *Translator and Language Editor for the English Language:* Gordana Štampar

Tehnička urednica: Technical Editor: Ankica Bajzek Cesar

ISBN: 978-953-273-061-6

#### MOLIMO KORISNIKE DA PRI KORIŠTENJU PODATAKA NAVEDU IZVOR. USERS ARE KINDLY REQUESTED TO STATE THE SOURCE.

Objavljivanje samo u elektroničkom obliku *E-publication only* 

Služba za odnose s korisnicima i zaštitu podataka Customer Relations and Data Protection Department

> Informacije i korisnički zahtjevi Information and user requests

Telefon/ *Phone*: (+385 1) 48 06 138, 48 06 154, 48 06 115 Elektronička pošta/ *E-mail*: stat.info@dzs.hr

> Pretplata na publikacije Subscription

Telefon/ Phone: (+385 1) 21 00 455 Elektronička pošta/ E-mail: prodaja@dzs.hr

#### SADRŽAJ CONTENTS

| PRE<br>PRE        | DGOVOR<br>FACE                                                                                                    | . 5 |
|-------------------|----------------------------------------------------------------------------------------------------|-----|
| KRA<br><i>ABB</i> | TICE<br>REVIATIONS                                                                                                    | . 7 |
| 1.                | Priprema podataka za izradu mrežnih statistika<br>Preparation of data for making grid statistics                                                                                                    | . 9 |
| 2.                | Ulazni podaci i softver u upotrebi<br>Input data and software in use                                                                                                    | 11  |
| 3.                | Opis ulaznih podataka – KUCNI_BROJEVI.shp<br>Description of input data – KUCNI_BROJEVI.shp                                                                                                    | 11  |
| 4.                | Projekcija ulaznih podataka u HTRS96_Croatia_TM<br>Projection of input data in HTRS96_Croatia_TM                                                                                                    | 12  |
| 5.                | Izračun x i y koordinata za prostorne podatke o kućnim brojevima<br>Calculation of x, y coordinates for spatial data on house numbers                                                                                                    | 15  |
| 6.                | Spajanje prostornih podataka kućni broj/adresa s rezultatima Popisa 2021.<br>Merging of house number/address spatial data with the 2021 Census results                                                                                         | 16  |
| 7.                | Prikaz adresa s podacima Popisa 2021. u prostoru i reprojekcija u koordinatni sustav<br>ETRS_1989_LAEA<br>Presentation of addresses together with the 2021 Census data in space and<br>re-projection into the etrs_1989_laea coordinate system | 19  |
| 8.                | Reprojekcija kućnih brojeva s demografskim podacima u koordinatni sustav<br>ETRS_1989_LAEA<br><i>Re-projection of house numbers with demographic data into the ETRS_1989_LAEA</i><br><i>coordinate system</i>                                  | 21  |
| 9.                | Postupci za izradu statističke mreže 1 x 1 km²<br>Procedures for creating the 1 x 1 km² statistical grid                                                                                                    | 24  |
| 10.               | Provjera nalaze li se sve adrese u statističkoj mreži veličine 1 x 1km <sup>2</sup><br>Checking whether all addresses are placed within the 1 x 1 km <sup>2</sup> statistical grid                                                             | 25  |
| 11.               | Pridruživanje matičnog broja mrežne ćelije svakoj adresi<br>Joining of the grid cell ID to every address                                                                                                    | 29  |

| 12. | Zbrajanje stanovnika na kućnim brojevima koji pripadaju istomu matičnom broju mrežne ćelije |    |
|-----|---------------------------------------------------------------------------------------------|----|
|     | Summarising of population at house numbers placed within the same grid cell ID              | 30 |
| 13. | Povezivanje neprostorne tablice s ćelijom<br>Joining of non-spatial table with the cell     | 31 |
| 14. | Zaštita podataka<br>Data protection                                                         | 32 |

## PREDGOVOR

Diseminacija podataka o stanovništvu na razini mreže od 1 km<sup>2</sup> jest područje u kojem postoji znatna potražnja korisnika i u kojem se dogodio brzi razvoi u mnogim nacionalnim statističkim uredima. U mnoaim će situacijama statistika na razini gradova i gradskih četvrti ljudima biti najrelevantnija i najsmislenija. Takvi statistički podaci često će biti potrebni kako bi se podržale političke odluke važne na lokalnoj razini, ш svakodnevnom životu ljudi. Iz tog je razloga pobolišanje dostupnosti geokodiranih društvenih statistika istaknuto kao prioritet na razini ciielog ESS-a. To služi kliučnim korisnicima popisnih podataka na razini ESS-a, a osobito Općoj upravi za regionalne i urbane politike (DG REGIO), koji je ponovno istaknuo važnost usporedbe podataka s visokom prostornom rezolucijom u stvaranju, implementiraniu i vrednovaniu politika, na primjer, za učinkovitu distribuciju više od 350 milijardi eura iz kohezijskih fondova.

Ova povećana važnost razvoja geokodirane statistike posebno se mogla primijetiti u godinama prije provedbe popisa stanovništva koje su provele države članice EU-a u 2021. Na primjer, odjeljak 3.3. ESS-ove Vizije 2020. navodi potenciialnu vriiednost spaiania geoprostornih podataka službenom sa statistikom radi pružanja boljih društvenih i ekoloških informacija. U davanju svog mišljenja o nacrtu Europskoga statističkog programa za 2013. – 2017. Europski statistički savjetodavni odbor također je naglasjo sve veću važnost kombiniranja geoprostornih podataka S društvenim i. ekonomskim statističkim informacijama radi poticanja kreiranja politika utemeljenih na dokazima. Nadalje, izvješće iz 2015. s petog zasjedanja Odbora stručnjaka za upravljanje globalnim geoprostornim informacijama UN-a (UN-GGIM) istaknulo je popise stanovništva koje su države članice EU-a provele u razdoblju 2020./2021. kao važnu priliku za integraciju statističkih i geoprostornih podataka.

#### PREFACE

The dissemination of population data at the 1 km<sup>2</sup> grid level is an area where there is significant user demand and which has underaone rapid development in many national statistical offices. In many situations. statistics at the level of towns and town districts will be the most relevant and most meaningful to people. These statistics will often be needed to support the local-level policy decisions that are important to people in their dav-to-dav lives. For this reason. improving the availability of geocoded social statistics has been noted as a priority at the level of the whole ESS. This serves key census data users at the ESS level, in particular the Directorate-General for Regional and Urban Policy (DG REGIO), which also restated the importance of comparison of data with high spatial resolution in developing. implementing and evaluating policy - for example, to ensure efficient distribution of over EUR 350 billion from Cohesion Policy fund.

This increased importance of developing geocoded statistics was widely noted in the vears before the 2021 census. For example. Section 3.3 of the ESS Vision 2020 cited the potential value of merging geospatial data with official statistics to provide better social and environmental information. In its opinion on the draft European statistical programme for 2013 – 2017, the European Statistical Committee Advisory also noted the increasing importance of geospatial data combined with social and economic statistical information to support evidence based policy making. Furthermore, the 2015 report of the fifth session of the Committee of Experts on UN Global Geospatial Information Management (UN-GGIM) 2020/2021 highlighted the round of censuses as an important opportunity for the integration of statistical and geospatial data.

Prikupljanje mreže od 1 km<sup>2</sup> iz popisa stanovništva EU-a 2021. tako je postalo pilotprojekt, čiji je cilj iskoristiti sinergije između modernih geografskih informacijskih sustava koji promiču ovu vrstu integracije podataka i buduće popisne strategije EU-a. Poboljšanje i prostorne i vremenske usporedivosti jedan je od temeljnih ciljeva vizije nakon popisa 2021. u kojem je veliki korak naprijed uspješno uvođenje zajedničke europske referentne mreže nepromjenjive u prostoru i vremenu.

Za provedbu novog prikupljanja podataka mreže od 1 km<sup>2</sup> za 2021., ESSnet-ov projekt GEOSTAT 1 može se smatrati prototipom. Na temelju podataka popisa stanovništva EU-a iz 2011., projekt je uspješno prikupio i diseminirao podatke o ukupnom stanovništvu koji su geokodirani na mrežu od 1 km<sup>2</sup>. Nakon obećavajućeg iskustva. toga velik dio pripremnog rada za popise stanovništva država članica EU-a u 2021. bio je usmjeren na širenje većeg broja popisnih podataka aeokodiranih jedinstvenu na europsku referentnu mrežu od 1 km<sup>2</sup>. Riječ je novom razvoju popisnog programa EU-a, čime se dodaje potpuno novi proizvod glavnom programu diseminacije podataka iz svih popisa stanovništva koje su u 2021. provele države članice EU-a.

The 1 km<sup>2</sup> grid collection from the 2021 EU census thus became a pilot project, aiming to exploit synergies between modern geographical information systems promoting this type of data integration and the future EU census strategy. Improving both spatial and temporal comparability is one of the core goals of the post 2021 census vison, where the successful introduction of a common European reference grid – constant in space and time – is now a significant step forward.

For implementing the new 1 km<sup>2</sup> grid data collection for 2021, the ESSnet project GEOSTAT 1 can be seen as prototype. Based on the 2011 EU census data, the successfullv proiect compiled and disseminated total population data geocoded to a 1 km<sup>2</sup> grid. After this promising experience, a large part of the preparation work for the 2021 EU census focused on the dissemination of a larger variety of census data geocoded to a unified European 1 km<sup>2</sup> reference grid. This represents a new development for the EU census programme, adding an entirely new product to the main programme of data dissemination from the 2021 round of censuses.

#### KRATICE

- DGU Državna geodetska uprava
- ESS Europski statistički sustav
- Esri Environmental Systems Research Institute
- EU Europska unija
- GIS Geografski informacijski sustav
- HR NUTS 1 statistička regija 1. razine
- HR NUTS 2 statističke regije 2. razine
- HR NUTS 3 statističke regije 3. razine
- HTRS Hrvatski terestrički referentni sustav
- km<sup>2</sup> četvorni kilometar
- LAEA Lambertova azimutalna ekvivalentna projekcija
- NN Narodne novine
- PK popisni krug
- UN Ujedinjeni narodi

#### ABBREVIATIONS

- CBS Croatian Bureau of Statistics
- ESS European Statistical System
- Esri Environmental Systems Research Institute
- EU European Union
- GIS Geographical Information System
- HR NUTS 1 statistical region at level 1
- HR NUTS 2 statistical region at level 2
- HR NUTS 3 statistical region at level 3
- HTRS Croatian Terrestrial Referent System
- km<sup>2</sup> square kilometer
- LAEA Lambert azimuthal equivalent projection
- NN Official Gazette
- PK enumeration circle
- SK statistical circle
- SGA State Geodetic Administration
- UN United Nations

### 1. PRIPREMA PODATAKA ZA IZRADU MREŽNIH STATISTIKA

Popis 2021. provodio se na terenu s pomoću tehničke dokumentacije koju je izradila Državna geodetska uprava, stoga je u prvoj fazi rada provedena usporedba tehničke dokumentacije sa shapefileovima.

Što su zapravo tehnička dokumentacija i shapefileovi?

Tehnička dokumentacija bila je osnovni alat za organiziranje i provođenje Popisa 2021. na terenu.

Tehnička dokumentacija se prema članku 29. Zakona o Popisu stanovništva, kućanstava i stanova u Republici Hrvatskoj 2021. godine (NN, br. 25/20.) sastojala od popisa prostornih jedinica, preglednih kartografskih prikaza, skica statističkih i popisnih krugova te obrazaca PK - Podaci o popisnom krugu za prostorne jedinice relevantne sve za provođenje Popisa (država – odnosno HR NUTS 1, HR NUTS 2, županija i Grada Zagreba - HR NUTS 3, gradova i općina, jedinica mjesne samouprave - gradskih kotara, gradskih četvrti i područja mjesnih odbora, naselja, statističkih krugova, popisnih krugova, ulica i trgova te zgrada s pripadajućim kućnim brojevima).

Shapefile format jest geoprostorni vektorski format podataka za softver Geografskoga informacijskog sustava (GIS-a). Tvrtka Esri razvila ga je i regulirala kao uglavnom otvorenu specifikaciju za interoperabilnost podataka između Esrija i drugih GIS-ovih softverskih proizvoda. Format datoteke oblika može prostorno opisati vektorska obilježja: točke, linije i poligone, predstavljajući, na primjer, bunare za vodu, rijeke i jezera.

# 1 PREPARATION OF DATA FOR MAKING GRID STATISTICS

The 2021 Census was conducted on the field by using technical documentation developed by the SGA. Therefore, in the first phase, the technical documentation was compared to shapefiles.

What are in fact technical documentation and shapefiles?

The technical documentation was a basic tool for organising and carrying out of the 2021 Census on the field.

The technical documentation referred to in Article 29 of the Act on the Census of Population, Households and Dwellings in the Republic of Croatia in 2021 (NN, No. 25/20) consisted of a list of spatial units, descriptive cartographic material, sketches of statistical and enumeration areas and PK forms – Data on Enumeration Areas for all spatial units relevant for the execution of the Census (HR NUTS 1: state, HR NUTS 2: counties and the City of Zagreb, HR NUTS 3: towns and municipalities, local government units – town districts and local council areas, settlement, statistical district, census district, street and square, buildings with street numbers).

The shapefile format is a geospatial vector data format for geographic information system (GIS) software. It is developed and regulated by Esri as a mostly open specification for data interoperability among Esri and other GIS software products. The shapefile format can spatially describe vector features: points, lines, and polygons, representing, for example, water wells, rivers, and lakes.

#### **PRIMJER SKICE ZA NASELJE KRAVARSKO** EXAMPLE OF SKETCH FOR KRAVARSKO SETTLEMENT

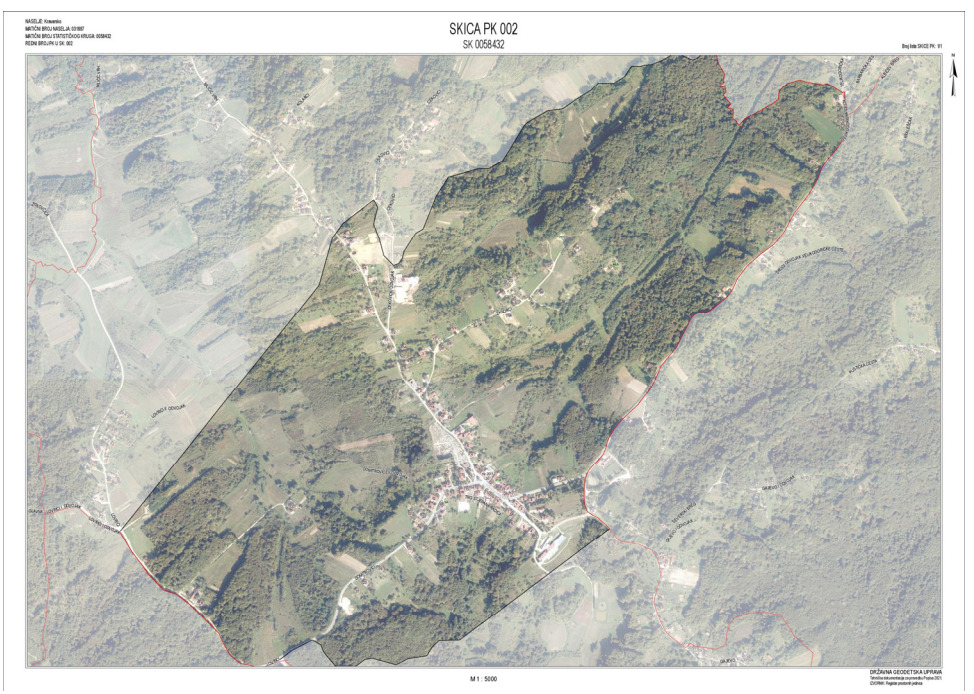

#### **PRIMJER SHAPEFILEA ZA NASELJE KRAVARSKO** EXAMPLE OF SHAPEFILE FOR KRAVARSKO SETTLEMENT

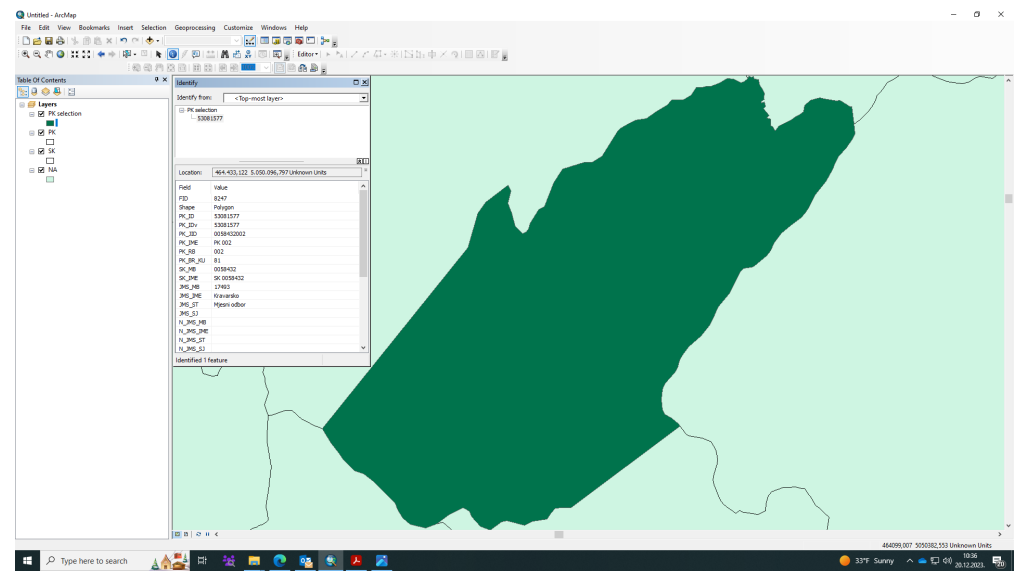

#### 2. ULAZNI PODACI I SOFTVER U UPOTREBI

Za obradu prostornih podataka korišten je program ArcGIS Desktop 10.8.2, Standard.

Ulazni podaci za izradu statističke mreže 1 x 1 km<sup>2</sup> jesu:

- 1. Shapefile KUCNI\_BROJEVI.shp
- 2. Rezultati Popisa 2021.

# 2 INPUT DATA AND SOFTWARE IN USE

It was the ArcGIS Desktop 10.8.2, Standard software that was used for data processing.

Input data for creating  $1 \times 1 \text{ km}^2$  statistical grids are the following:

- 1 Shapefile KUCNI\_BROJEVI.shp
- 2 2021 Census results

#### 3. OPIS ULAZNIH PODATAKA – KUCNI\_BROJEVI.shp

Shapefile sa sastoji od 1 655 832 adrese u vektorskom formatu, dok se geometrijska točka sastoji od sljedećih atributnih polja:

#### 3 DESCRIPTION OF INPUT DATA – KUCNI\_BROJEVI.shp

The shapefile consists of 1 655 832 addresses in the vector format, while geometry point consists of the following attribute fields:

FID KB ID KB IDv ZG BR KB SD KB BD KB **KB ROT** KB ST ZG ID ZG IDv SRUSENO KO N UL JID UL RB UL IME PK JID PK RB PK IME SK MB SK IME KO MB KO IME KC\_BR

| NA_MB                |
|----------------------|
| NA IME               |
| DPPU BR              |
| DPPU_IME             |
| JMS MB               |
| JMS <sup>-</sup> IME |
| JMS <sup>_</sup> ST  |
| JMS SJ               |
| N JMS MB             |
| N JMS IME            |
| N JMS ST             |
| N JMS SJ             |
| JIS MB               |
|                      |
| ZU RB                |
|                      |
|                      |
|                      |
|                      |
|                      |
|                      |

#### 4. PROJEKCIJA ULAZNIH PODATAKA U HTRS96\_CROATIA\_TM

Radi kasnijega točnijega i lakšeg rada datoteci KUCNI\_BROJEVI.shp potrebno je s pomoću alata Define Projection dodijeliti koordinatni sustav HTRS96\_Croatia\_TM tako da bude zapisan na identičan način kao i u programu ArcGIS Desktop.

Parametri HTRS96\_Croatia\_TM jesu:

Projicirani koordinatni sustav: HTRS96\_Croatia\_TM Projekcija: Transverzalna Mercatorova projekcija Lažni istok: 500000,0000000 Lažni sjever: 0,00000000 Središnji meridijan: 16,50000000 Faktor raspona: 0,99990000 Izvorna visina: 0,0000000 Linearna jedinica: metar

# 4 PROJECTION OF INPUT DATA IN HTRS96\_CROATIA\_TM

In order to make further work more accurate and easier, it is necessary to assign a coordinate system HTRS96\_Croatia\_TM to the KUCNI\_BROJEVI.shp file applying the Define Projection tool so it can be entered in the same way as in the ArcGIS Desktop software.

The HTRS96\_Croatia\_TM parameters are as follows:

Projected Coordinate System: HTRS96\_Croatia\_TM Projection: Transverse\_Mercator False\_Easting: 500000,00000000 False\_Northing: 0,00000000 Central\_Meridian: 16,50000000 Scale\_Factor: 0,99990000 Latitude\_Of\_Origin: 0,00000000 Linear Unit: meter Geografski koordinatni sustav Sustav: GCS\_HTRS96 Geodetski datum: D\_Croatian\_Terrestrial\_Reference\_System Ishodišni meridijan: Greenwich Jedinica kuta: stupanj Geographic Coordinate System: GCS\_HTRS96 Datum: D\_Croatian\_Terrestrial\_Reference\_System Prime Meridian: Greenwich Angular Unit: degree

#### POSTUPAK

U prozoru *Search* unutar programa ArcGIS Desktop treba kliknuti na Tools te upisati Define Projection.

#### PROCEDURE:

In the Search window, within the ArcGIS Desktop programme, it is necessary to klick on Tools and write down Define Projection:

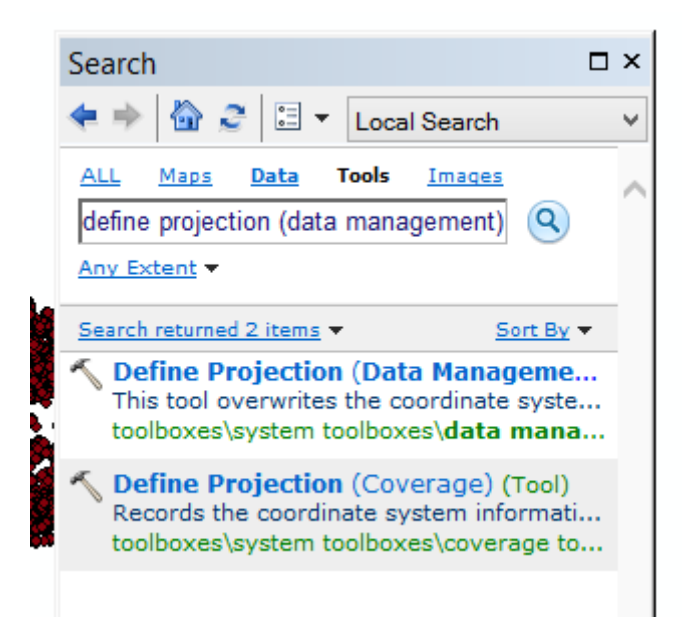

Potrebno je pokrenuti alat Define Projection (Data Management).

It is necessary to run the Define Projection (Data Management) tool.

| File Edit View Bookmarks Insert              | t Selection Geoprocessing Customize Windows Help |   |
|----------------------------------------------|--------------------------------------------------|---|
| : 🗅 🧀 🖨 🐥 👘 🛍 🗙 🔊                            | 🗠 🚸 - 12.942.048 🔹 🖌 🔜 🗊 🗊 🗊 💭 🐎 🖕               |   |
| 🔍 🔍 🕙 🥥 💥 🖸 ( 🗢 🔿 🔯                          | - 🖸   🗞   🕲 🖉 🗐 🔛 👭 📇 🐥   🗔   🗛 🥊                |   |
| Editor▼  ト ト <sub>A</sub>   ∠ ∠ Д - 米   [    | □1211111111111111111111111111111111111           |   |
| Table Of Contents                            | # x                                              |   |
| 🐮 📮 📚 📮 🗄                                    |                                                  |   |
| 🗆 🥩 Layers                                   |                                                  |   |
| D:\Student\old\KB_original     KUCNI_BROJEVI |                                                  |   |
| •                                            | Define Projection - C                            |   |
|                                              | Input Dataset or Feature Class                   |   |
|                                              |                                                  |   |
|                                              | Coordinate System                                |   |
|                                              |                                                  |   |
|                                              |                                                  |   |
|                                              |                                                  |   |
|                                              |                                                  |   |
|                                              |                                                  |   |
|                                              |                                                  |   |
|                                              |                                                  |   |
|                                              |                                                  |   |
|                                              |                                                  |   |
|                                              |                                                  |   |
|                                              |                                                  |   |
|                                              |                                                  |   |
|                                              |                                                  |   |
|                                              |                                                  |   |
|                                              |                                                  |   |
|                                              |                                                  |   |
|                                              |                                                  |   |
|                                              |                                                  | 1 |
|                                              | OK Cancel Frivironments Show Help >>             |   |
|                                              |                                                  |   |

Parametre alata potrebno je postaviti na *Tool parameters should be settled in the* sljedeći način: *following way:* 

| 1                              | Define Projection | - 🗆 ×    |
|--------------------------------|-------------------|----------|
| Input Dataset or Feature Class |                   |          |
| KUCNI_BROJEVI                  |                   | <b>_</b> |
| Coordinate System              |                   |          |
| HTRS96_Croatia_TM              |                   |          |
|                                |                   |          |
|                                |                   |          |
|                                |                   |          |
|                                |                   |          |

Napomena: Molimo da zanemarite znak upozorenja, označen žutim trokutom. Kucni\_brojevi.shp već imaju definiran koordinatni sustav, tako da je njihove parametre potrebno prilagoditi softveru ArcGIS Desktop.

Potrebno je kliknuti na gumb OK u dnu ekrana.

Note: Please ignore the warning sign, a yellow triangle. Kucni\_brojevi.shp already has a defined coordinate system, so it is necessary to adjust parameters to ArcGIS Desktop software.

It is necessary to click the OK button at the bottom of the screen.

#### 5. IZRAČUN X I Y KOORDINATA ZA PROSTORNE PODATKE O KUĆNIM BROJEVIMA

Ovdje se radi povratak uparenih podataka (x i y koordinata sa svim potrebnim statističkim podacima) natrag u prostor. Tek nakon upotpunjavanja svih podataka (ručnog unosa neuparenih adresa s podacima popisa te sjedinjavanja s uparenim podacima) prelazi se u koordinatni sustav LAEA. Tablica s adresama te x i y koordinatama predaje se u tabličnom formatu; preporučuje se Microsoft Access baza podataka jer najbolje čuva strukturu polja.

Preporučuje se upotrebljavati alat Add XY Coordinates.

## 5 CALCULATION OF X, Y COORDINATES FOR SPATIAL DATA ON HOUSE NUMBERS

This chapter is about the returning of the matched data (x, y coordinates with all necessary statistical data) back into space. The work in LAEA coordinate system begins only after completing all of data (manual input of addresses unmatched with Census data and integrating them with matched data). The table with addresses and x, y coordinates is submitted in a tabular format, preferably to the Microsoft Access database for it best preserves the field structure.

The Add XY Coordinates is a recommended tool for use.

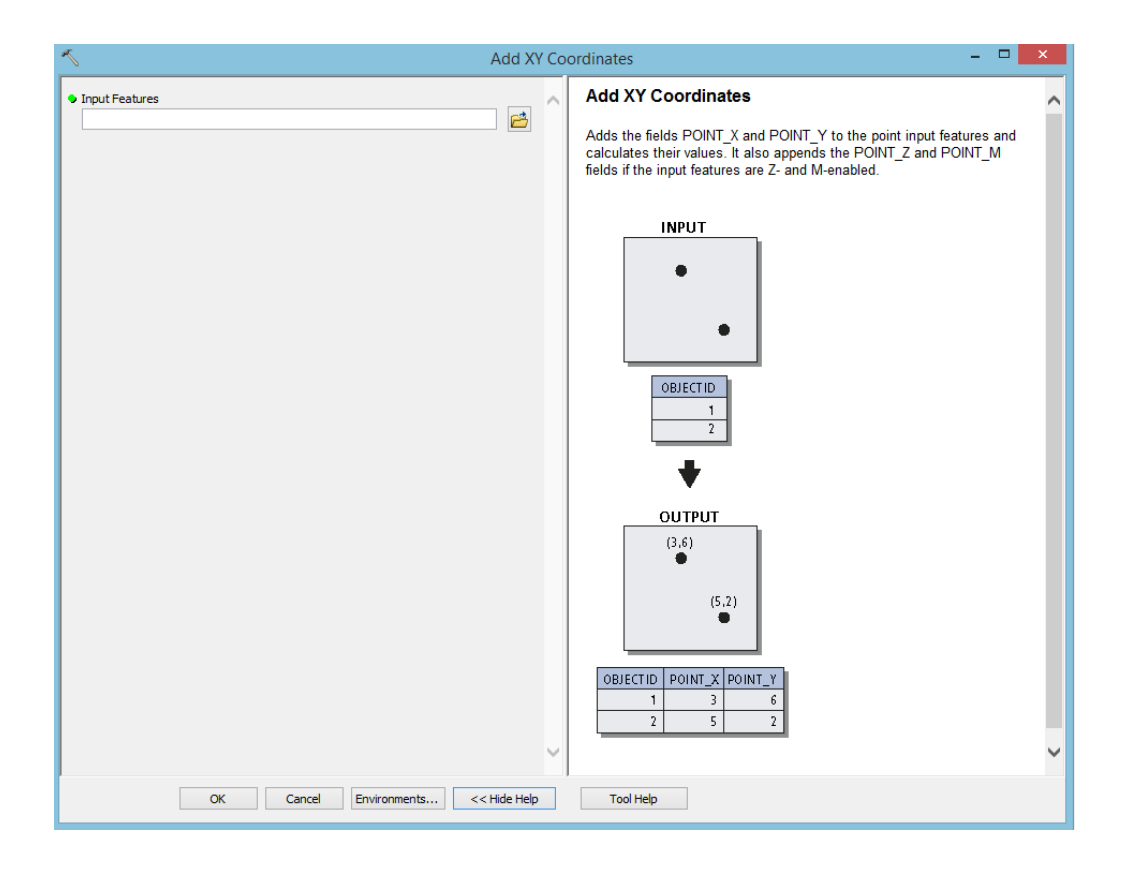

#### 6. SPAJANJE PROSTORNIH PODATAKA KUĆNI BROJ/ADRESA S REZULTATIMA POPISA 2021.

Kako bi se postigao konačni cilj, Državni zavod za statistiku koristio se s nekoliko izvora podataka, uglavnom su to podaci Državnog zavoda za statistiku ili DGU-a. Kao pomoćni alati koristile su se Googleove karte i tehnička dokumentacija pripremljena za potrebe Popisa 2021.

Sva uparivanja podataka obavljala su se s pomoću alata MS SQL. Konačna verzija uparenih podataka Popisa 2021. i geospacijalnih informacija s pomoću baze podataka Access prebačene su u ArcMap, pri čemu se aktivnost obavljala standardnim postupkom spajanja (*join procedure*).

## 6 MERGING OF HOUSE NUMBER/ADDRESS SPATIAL DATA WITH THE 2021 CENSUS RESULTS

In order to accomplish the final goal, the Croatian Bureau of Statistics used several data sources, mostly obtained either from the Croatian Bureau of Statistics or the State Geodetic Administration. Google maps and the technical documentation prepared for the purposes of the 2021 Census were used as ancillary tools.

All data matching was carried out by using the MS SQL tool. The final version of the matched data of the 2021 Census and geospatial information were transferred into the Arc-Map by using the Access database, in which process the activities were done by applying a standard "join" procedure.

#### PODACI ZA POTREBE POVEZIVANJA POPISA 2021. I GEOSPACIJALNIH INFORMACIJA DATA FOR PURPOSES OF MERGING THE 2021 CENSUS AND THE GEOSPATIAL INFORMATION

| PODACI<br>DATA<br>CATEGORY        | SKUP PODATAKA<br>DATASET                                                                                     | NACIONALNI<br>OBUHVAT<br>NATIONAL<br>COVERAGE | PROSTORNA<br>REFERENCIJA<br>SPATIAL<br>REFERENCE | RAZDOBLJE<br>TIME<br>PERIOD | PRUŽATELJ<br>PODATAKA<br>DATA<br>PROVIDER                                                                       |
|-----------------------------------|----------------------------------------------------------------------------------------------------|-----------------------------------------------|--------------------------------------------------|-----------------------------|----------------------------------------------------------------------------------------------------|
|                                   | Popis 2021.<br>2021 Census                                                                                   | Potpuno<br><i>Full</i>                        | N/A                                              | 2021                        | DZS<br>CBS                                                                                                    |
| ORI<br>RCES                       | Adresne točke<br>Address points                                                                              | Potpuno<br><i>Full</i>                        | HTRS96 TM                                        | 2021                        | DGU<br>SGA                                                                                                    |
| SOUF                              | Geokodirane i locirane adrese<br>Geocoded and located addresses                                              | Potpuno<br><i>Full</i>                        | WGS84                                            | 2021                        | DGU<br>SGA                                                                                                    |
|                                   | Administrativne prostorne jedinice<br>Administrative spatial units                                           | Potpuno<br><i>Full</i>                        | HTRS96 TM                                        | 2021                        | DGU<br>SGA                                                                                                    |
| GOAL                              | Mreža od 1 km²<br>Grid of 1 sq. km                                                                           | Potpuno<br><i>Full</i>                        | ETRS89 LAEA                                      | -                           | Eurostat (preuzeto s<br>internetskih stranica<br>www.efgs.info)<br>Eurostat, (downloaded<br>from www.efgs.info) |
| MOĆNI<br>ODACI<br>CILLARY<br>DATA | Tehnička dokumentacija<br>pripremljena za Popis 2021.<br>Technical documentation<br>prepared for 2021 Census | Potpuno<br><i>Full</i>                        | HTRS96 TM                                        | 2021                        | DGU<br>SGA                                                                                                    |
| ANC                               | Googleove karte<br><i>Google maps</i>                                                                        | Potpuno<br><i>Full</i>                        | WGS84                                            | 2021                        | Google                                                                                                    |

Prostorne jedinice Republike Hrvatske hijerarhijski su raspodijeljene, od najviše razine države pa do razine ulica i zgrada s kućnim brojevima. The spatial units of the Republic of Croatia are hierarchically distributed, from the highest, state level down to the level of streets and buildings with house numbers.

#### **PROSTORNA HIJERARHIJSKA RASPODJELA REPUBLIKE HRVATSKE** SPATIAL HIERARCHICAL DISTRIBUTION OF THE REPUBLIC OF CROATIA

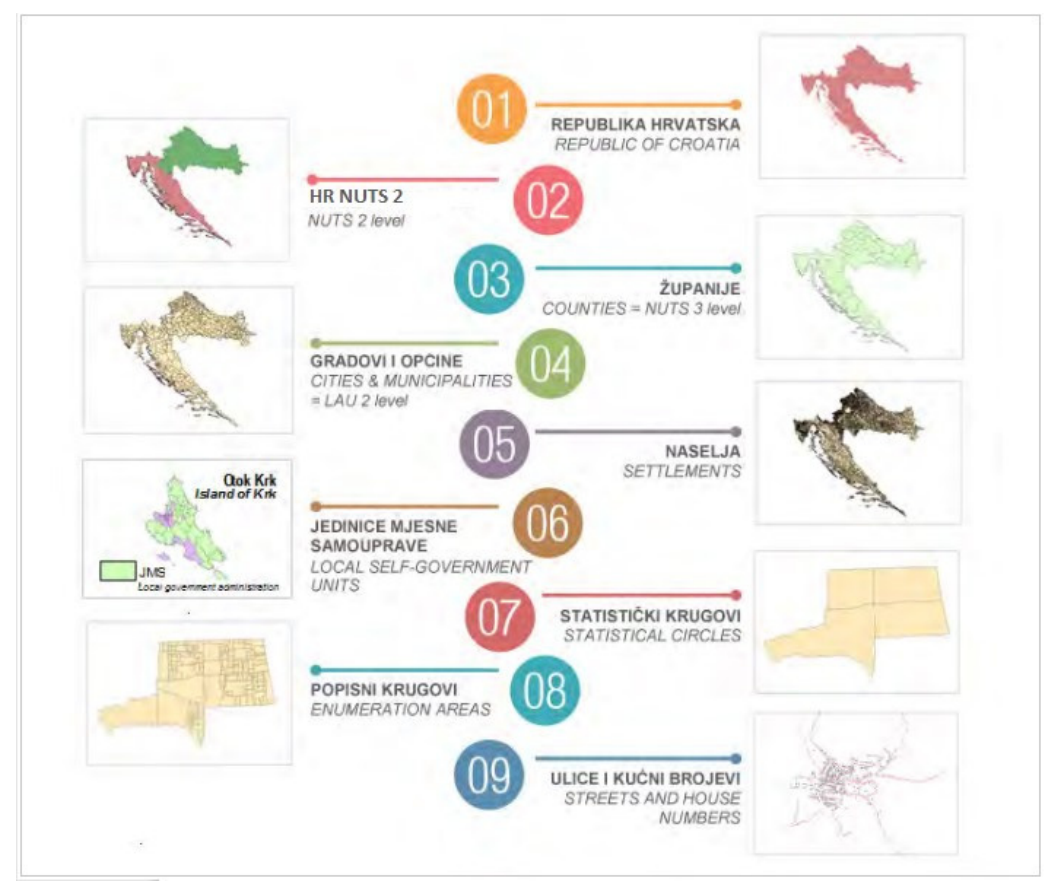

Imajući na umu organizacijsku strukturu prostornih jedinica i pohranjene podatke Popisa 2021., organizirani su postupci u vezi s proizvodnjom populacijske mreže u različitim koracima. Having in mind the organisational structure of the spatial units and saved 2021 Census data, the procedures for producing population grid were organised in different steps. Najprije je provedena usporedba tehničke dokumentacije s dobivenim prostornim podatkovnim formatima od DGU-a. Nakon toga pristupilo se povezivanju adresa prostornih podataka s adresnim podacima Popisa 2021., odnosno provedena je agregacijska metoda. Cilj je bio postići uparivanje podataka u omjeru 1 : 1 u što je moguće većem postotku. The comparison of technical documentation with SGA spatial data formats was done first. After that, addresses of spatial data were joined with the 2021 Census addresses, i.e., the aggregation method was implemented. This procedure was aimed at matching data at 1 : 1 ratio in the highest possible percentage.

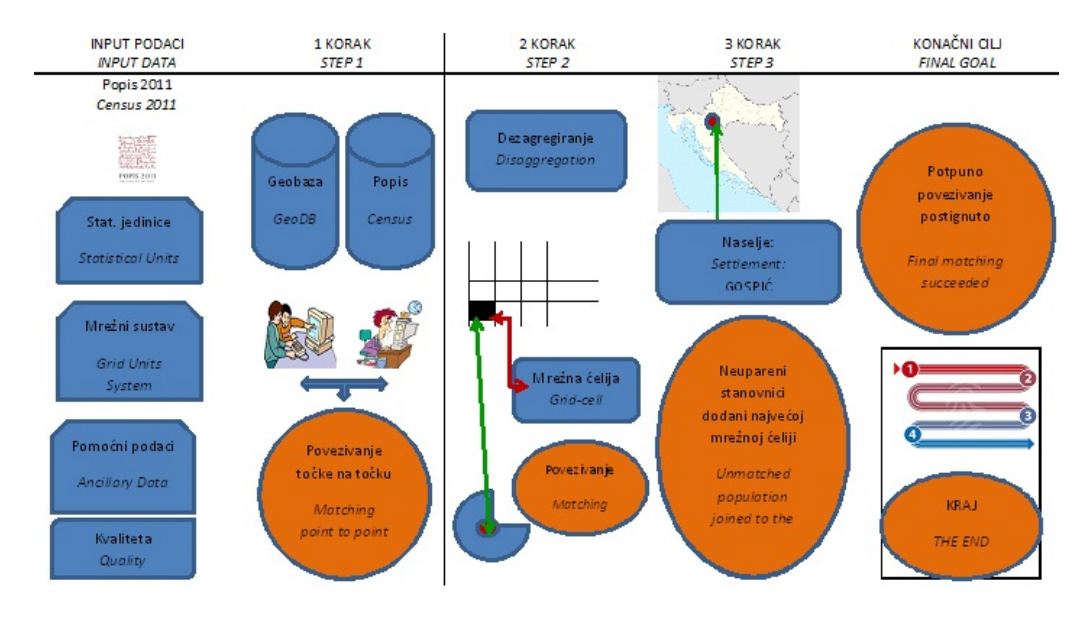

#### PRIMJER POSTUPKA GENERIRANJA POPULACIJSKE MREŽE EXAMPLE OF POPULATION GRID GENERATING PROCEDURE

#### 7. PRIKAZ ADRESA S PODACIMA POPISA 2021. U PROSTORU I REPROJEKCIJA U KOORDINATNI SUSTAV ETRS\_1989\_LAEA

Prikaz demografskih podataka u prostoru i izvoz u prostorni format

U prethodnim koracima izračunane su x i y koordinate za svaku točku u koordinatnom sustavu HTRS96\_Croatia\_TM te je s pomoću x i y koordinata kreirana nova klasa obilježja koja, osim prostorne komponente, sadržava i sve potrebne demografske podatke.

- 1. Potrebno je dodati neprostornu tablicu s demografskim podacima u ArcMap.
- Potrebno je pokrenuti alat Make XY Event Layer i popuniti ga na sljedeći način:
  - a. X, Y Table neprostorna tablica s demografskim podacima i koordinatama adresa
  - X Field odabrano X polje neprostorne tablice u kojem je upisana X koordinata
  - c. Y Field odabrano Y polje neprostorne tablice u kojem je upisana Y koordinata
  - d. Layer Name ili Table View može se ostaviti ponuđeno
  - e. Spatial Reference (optional) ovdje treba odabrati HTRS 96 Croatia TM jer su koordinate izračunane u tome koordinatnom sustavu.
- 3. Potrebno je kliknuti na gumb OK.

7 PRESENTATION OF ADDRESSES TOGETHER WITH THE 2021 CENSUS DATA IN SPACE AND RE-PROJECTION INTO THE ETRS\_1989\_LAEA COORDINATE SYSTEM

The presentation of demographic data in space and export into the spatial format

In previous steps, the x, y coordinates were calculated for each point in the HTRS96\_Croatia\_TM coordinate system and, by using the x, y coordinates, a new feature class was created, which contains all necessary demographic data in addition to the spatial component.

- 1 It is necessary to add a non-spatial table containing demographic data into the ArcMap.
- 2 It is necessary to start the Make XY Event Layer tool and fill it out in the following way:
  - a X, Y Table non-spatial table with demographic data and address coordinates
  - b X Field selected X field of non-spatial table where X coordinate was entered
  - c Y Field selected Y Field of non-spatial table where Y coordinate was entered
  - d Layer Name or Table View can be left as offered
  - e Spatial Reference (optional) here it is necessary to select HTRS 96 Croatia TM, because the coordinates were calculated in that coordinated system
- 3 It is necessary to click on OK button.

| <u> </u>                     | Make XY Event Layer |                        | - 🗆 🗙        |
|------------------------------|---------------------|------------------------|--------------|
| XY Table                     |                     |                        |              |
| radno_xy\$                   |                     |                        | - 🖻          |
| X Field                      |                     |                        |              |
| X_koor                       |                     |                        | ~            |
| Y Field                      |                     |                        |              |
| Y_koord                      |                     |                        | ~            |
| Z Field (optional)           |                     |                        |              |
| Layer Name or Table View     |                     |                        | Ť            |
| radno_xy\$_Layer             |                     |                        |              |
| Spatial Reference (optional) |                     |                        |              |
| HTRS96_Croatia_TM            |                     |                        | <u>e</u>     |
|                              |                     |                        |              |
|                              |                     |                        |              |
|                              |                     |                        |              |
|                              |                     |                        |              |
|                              |                     |                        |              |
|                              |                     |                        |              |
|                              |                     |                        |              |
|                              |                     |                        |              |
|                              |                     |                        |              |
|                              |                     |                        |              |
|                              |                     |                        |              |
|                              |                     |                        |              |
|                              |                     |                        |              |
|                              |                     |                        |              |
|                              |                     |                        |              |
|                              |                     |                        | × I          |
|                              |                     | OK Cancel Environments | Show Help >> |
|                              |                     |                        |              |

- Nakon što je alat proveo postupak, adrese s demografskim podacima prikazane su na karti, a poslije su izvezene u klasu obilježja geografske baze podataka za daljnju obradu:
  - a. Na novi sloj, koji je nastao koracima 1 3 u ArcMapu, napravljen je desni klik te je odabrana opcija Data - > Export data, kao i geografska baza podataka koja je prethodno bila pripremljena te je tim podacima po izboru dodijeljen prikladni naziv.

Nakon te pripreme podataka možemo početi s izradom statističke mreže 1 x 1 km<sup>2</sup>.

- 4 After the tool has executed the procedure, the addresses with the demographic data were presented on the map; they were later exported into geodatabase feature class file for further data processing:
  - a The new layer, which has been prepared in steps 1 to 3 in the ArcMap, was then right clicked and the Data -> Export data option selected as well as the geodatabase file prepared in advance. Those data were then given the appropriate title.

After data have been prepared in that way, the creation of the  $1 \times 1 \text{ km}^2$  statistical grid may be started.

#### 8. REPROJEKCIJA KUĆNIH BROJEVA S DEMOGRAFSKIM PODACIMA U KOORDINATNI SUSTAV ETRS\_1989\_LAEA

Za uspješno daljnje korištenje kućnih brojeva s pripadajućim demografskim podacima navedeni su se podaci morali reprojicirati u koordinatni sustav ETRS\_1989\_LAEA.

- Dodani su kućni brojevi s demografskim podacima u ArcMap. Potvrđeno je da su se nalazili u koordinatnom sustavu HTRS96 Croatia TM.
- Desnim klikom na Data Frame iz popisa koordinatnih sustava odabran je koordinatni sustav ETRS\_1989\_LAEA sa sljedećim parametrima:

ETRS\_1989\_LAEA

WKID: 3035 Authority: EPSG Projekcija: Lambertova azimutalna ekvivalentna projekcija Lažni istok: 4321000,0 Lažni sjever: 3210000,0

- Središnji meridijan: 10,0
- Izvorna visina: 52,0
- Linearna jedinica: Metar (1,0)
- Geografski koordinatni sustav:
- GCS\_ETRS\_1989
- Jedinica kuta: Stupanj (0,0174532925199433)
- Ishodišni meridijan: Greenwich (0,0)
- Geodetski datum: D\_ETRS\_1989
- Sferoid: GRS\_1980
- Velika poluos: 6378137,0
- Mala poluos: 6356752,314140356
- Inverzna spljoštenost: 298,257222101

## 8 RE-PROJECTION OF HOUSE NUMBERS WITH DEMOGRAPHIC DATA INTO THE ETRS\_1989\_LAEA COORDINATE SYSTEM

For further successful use of house numbers with appropriate demographic data, the mentioned data had to be re-projected in the ETRS\_1989\_LAEA coordinate system.

- 1 House numbers with demographic data were added into the ArcMap. It was confirmed that they existed in the HTRS96 Croatia TM coordinate system.
- 2 With the right click on the Data Frame, the ETRS\_1989\_LAEA coordinate system was selected from the list of coordinate system with the following parameters:

ETRS\_1989\_LAEA

WKID: 3035 Authority: EPSG Projection: Lambert\_Azimuthal\_Equal\_Area

False\_Easting: 4321000,0 False\_Northing: 3210000,0 Central\_Meridian: 10,0 Latitude\_Of\_Origin: 52,0 Linear Unit: Meter (1,0) Geographic Coordinate System: GCS\_ETRS\_1989 Angular Unit: Degree (0,0174532925199433) Prime Meridian: Greenwich (0,0) Datum: D\_ETRS\_1989 Spheroid: GRS\_1980 Semimajor Axis: 6378137,0 Semiminor Axis: 6356752,314140356 Inverse Flattening: 298,257222101

| Data Frame Properties ×                                                                                                    |  |  |  |  |  |  |
|----------------------------------------------------------------------------------------------------|--|--|--|--|--|--|
| Annotation Groups         Extent Indicators         Frame         Size and Position         Product Library           General         Data Frame         Coordinate System         Illumination         Grids         Feature Cache |  |  |  |  |  |  |
| Type here to search ✓ ④ 象   ♥ ★                                                                                                    |  |  |  |  |  |  |
| <ul> <li>□ □ □ □ □ □ □ □ □ □ □ □ □ □ □ □ □ □ □</li></ul>                                                                                                    |  |  |  |  |  |  |
| Layers Current coordinate system:                                                                                                    |  |  |  |  |  |  |
| ETRS_1989_LAEA  WKID: 3035 Authority: EPSG Projection: Lambert_Azimuthal_Equal_Area False_Easting: 4321000,0 False_Northing: 3210000,0 Central_Meridian: 10,0 Latitude_Of_Origin: 52,0 Linear Unit: Meter (1,0)                     |  |  |  |  |  |  |
| Geographic Coordinate System: GCS_ETRS_1989 v                                                                                                    |  |  |  |  |  |  |
| Transformations                                                                                                    |  |  |  |  |  |  |
| OK Cancel Apply                                                                                                    |  |  |  |  |  |  |

- 3. Napravljen je klik na gumb OK.
- Opcija Yes upisana je u funkciju Upozorenje o različitim geografskim koordinatnim sustavima, čime je potvrđeno da se želimo koristiti koordinatnim sustavom LAEA 1989.
- 3 The button OK was clicked
- 4 'Yes' option was entered into the Warning function on selecting a different geographic coordinate system, which confirmed that we wanted to use the LAEA 1989 coordinate system.

| Warning: ×                                                                                                    |  |  |  |  |
|----------------------------------------------------------------------------------------------------|--|--|--|--|
| This coordinate system has a geographic coordinate system that differs<br>from one or more data sources in the map.<br>Alignment and accuracy problems may arise unless there is a correct<br>transformation between geographic coordinate systems.<br>Use the Transformations button to |  |  |  |  |
| set or change these transformations.     Transformations       Do you wish to use this coordinate system anyway?       Yes     No                                                                                                    |  |  |  |  |
| Don't warn me again in this session                                                                                                    |  |  |  |  |

- Nakon prebacivanja Okvira podataka u koordinatni sustav ETRS\_1989\_LAEA, bilo ga je potrebno izvesti kao klasu obilježja geografske baze podataka tako da se preuzme koordinatni sustav Okvir podataka.
  - a. Desnim klikom na sloj, Data Export Data, odabrana je ista geografska baza podataka u koju je bila smještena i klasa obilježja mreže veličine 1 x 1 km<sup>2</sup>.
  - b. Odabran je koordinatni sustav Okvir podataka te je obavljena provjera koordinatnog sustava nove klase obilježja u ArcCatalogu.
- 5 When the Data Frame was transferred into ETRS\_1989\_LAEA coordinate system, it was necessary to export it as geodatabase feature class file by overtaking the Data Frame coordinate system.
  - a With the right click on the layer, Data Export Data, the same geodatabase file was selected in which the feature class of 1 x 1 km<sup>2</sup> grid size had been placed.
  - b The Data Frame coordinate system was selected and the coordinate system of new feature class was checked out in the ArcCatalog.

## 9. POSTUPCI ZA IZRADU STATISTIČKE MREŽE 1 X 1 km<sup>2</sup>

Preuzimanje i priprema statističke mreže 1 x 1 km<sup>2</sup> s internetskih stranica European and Global Forum for Geography and Statistics

#### Na internetskoj stranici

https://www.efgs.info/data/european/

nalazi se komprimirana datoteka koja u sebi sadržava shapefileove s već gotovom mrežom 1 x 1 km<sup>2</sup> za Republiku Hrvatsku i usklađena je sa specifikacijom INSPIRE: http://inspire.jrc.ec.europa.eu/documents/Data \_\_\_\_\_\_Specifications/INSPIRE\_Specification\_GGS v3.0.1.pdf.

Navedena je datoteka preuzeta i statistička mreža izvezena je kao klasa obilježja u geografskoj bazi podataka prema dobivenim preporukama.

## 9 PROCEDURES FOR CREATING THE 1 X 1 km<sup>2</sup> STATISTICAL GRID

Overtaking and creating the 1 x 1 km<sup>2</sup> statistical grid from the website of the European and Global Forum for Geography and Statistics

#### At the website

https://www.efgs.info/data/european/

there is a zip file that contains shapefiles with the already prepared 1 x 1 km<sup>2</sup> fishnet for the Republic of Croatia, and which is in accordance with the INSPIRE specification: <u>http://inspire.jrc.ec.europa.eu/documents/Dat</u> <u>a Specifications/INSPIRE Specification GG</u> <u>S v3.0.1.pdf</u>.

The mentioned file was overtaken and the statistical grid was exported as a feature class into the geodatabase file according to the received recommendations.

## 10. PROVJERA NALAZE LI SE SVE ADRESE U STATISTIČKOJ MREŽI VELIČINE 1 X 1 km<sup>2</sup>

- U ArcMap je dodana klasa obilježja demografske mreže i kućnih brojeva s demografskim podacima.
- Napravljen je prostorni upit: Odabir Odabir prema lokaciji sa sljedećim parametrima:
  - a. Metoda odabira odabir prema lokaciji
  - b. Ciljani sloj(evi) odabrani sloj s adresama
  - c. Izvorni sloj odabrana demografska mreža
  - d. Metoda prostornog odabira za obilježje(a) ciljanog sloja – odabrana je funkcija presijeci obilježje izvornog sloja (ponuđena funkcija Primijeni udaljenost (Apply a search distance) mora ostati isključena).

Napravljen je klik na OK.

## 10 CHECKING WHETHER ALL ADDRESSES ARE PLACED WITHIN THE 1 X 1 km<sup>2</sup> STATISTICAL GRID

- 1 A feature class of demographic grid and house numbers with the demographic data was added into ArcMap.
- 2 A spatial inquiry: Selection Select By Location was prepared with the following parameters:
  - a Selection method selection by location
  - b Target layer(s) selected layer with addresses
  - c Source layer selected demographic grid
  - d Spatial selection method for target layer feature(s) – intersect the source layer feature function was selected (the offered option Apply a search distance must remain turned off).

Click on OK was done.

| Select By Location                                                                                                    | ×        |  |  |  |  |
|----------------------------------------------------------------------------------------------------|----------|--|--|--|--|
| Select features from one or more target layers based on their location in relation to the features in the source layer. |          |  |  |  |  |
| Selection method:                                                                                                    |          |  |  |  |  |
| select features from                                                                                                    | ~        |  |  |  |  |
| Target layer(s):                                                                                                    |          |  |  |  |  |
| ✓ Adrese_LAEA<br>Grid_ETRS89_LAEA_HR_1K                                                                                 |          |  |  |  |  |
| Only show selectable layers in this list                                                                                |          |  |  |  |  |
| Source layer:                                                                                                    | <b>T</b> |  |  |  |  |
| Use selected features (0 features selected)                                                                             |          |  |  |  |  |
|                                                                                                    |          |  |  |  |  |
| Spatial selection method for target layer feature(s):                                                                   |          |  |  |  |  |
|                                                                                                    | ¥        |  |  |  |  |
| Apply a search distance                                                                                                 |          |  |  |  |  |
| 70000,000000 Meters V                                                                                                   |          |  |  |  |  |
| About select by location OK Apply Close                                                                                 |          |  |  |  |  |

- Za provjeru broja označenih adresa bilo je potrebno desnim klikom odabrati sloj adresa te odabrati opciju Otvori tablicu atributa te u lijevom donjem dijelu provjeriti jesu li sve adrese označene:
- 3 For checking the number of selected addresses, it was necessary to make right click on layer of addresses, select the Open attribute table option and check in the left down part whether all addresses had been selected.

Table

| 0 | 🗄 •   🖶 •   🖷 🌄 🖸 🚳 🗙 |         |           |           |                |          |           |         |
|---|-----------------------|---------|-----------|-----------|----------------|----------|-----------|---------|
| A | Adrese_LAEA           |         |           |           |                |          |           |         |
|   | FID                   | Shape * | BROJ ZGRA | SLO DOD B | BR DOD BR      | KC BR    | STATUS PJ | SRUSEN  |
| ► | 0                     | Point   | 10        |           |                | 10       | S         | NE      |
|   | 1                     | Point   | 4         |           |                | 4        | S         | NE      |
|   | 2                     | Point   | 11        |           |                | 11       | S         | NE      |
|   | 3                     | Point   | 12        |           |                | 12       | S         | NE      |
|   | 4                     | Point   | 8         |           |                | 8        | S         | NE      |
|   | 5                     | Point   | 5         |           |                | 5        | S         | NE      |
|   | 6                     | Point   | 9         |           |                | 9        | S         | NE      |
|   | 7                     | Point   | 6         |           |                | 6        | S         | NE      |
|   | 8                     | Point   | 3         |           |                | 3        | S         | NE      |
|   | 9                     | Point   | 7         |           |                | 7        | S         | NE      |
|   | 10                    | Point   | 9         |           |                | 9        | S         | NE      |
|   | 11                    | Point   | 10        |           |                | 10       | S         | NE      |
|   | 12                    | Point   | 11        |           |                | 11       | S         | NE      |
|   | 13                    | Point   | 8         |           |                | 8        | S         | NE      |
|   | 14                    | Point   | 7         |           |                | 7        | S         | NE      |
|   | 15                    | Point   | 6         |           |                | 6        | S         | NE      |
|   | 16                    | Point   | 5         |           |                | 5        | S         | NE      |
|   | 17                    | Point   | 1         |           |                | 1        | S         | NE      |
|   | 40                    | Deter   |           |           |                |          | 0         | ALC: NO |
| I | • •                   |         | 1 > >     | (1567)    | 776 out of 156 | 7779 Sel | ected)    |         |
| A | Adrese_LAEA           |         |           |           |                |          |           |         |

Napomena: Ukupan broj adresa, kao i broj označenih adresa, može se u podacima Državnog zavoda za statistiku razlikovati od podataka prikazanih na slici zbog naknadnog uređivanja, tj. unosa neuparenih adresa.

- 4. Napravljen je klik na gumb Promijeni odabir u atributnoj tablici.
- U dijaloškom okviru napravljen je klik na Yes.

Remark: the total number of addresses, as well as number of selected addresses, can be different in the Croatian Bureau of Statistics data from the data presented on the picture because of later editing, i.e. entering of nonmatched addresses.

- 4 The button Switch selection in attribute table was clicked.
- 5 'Yes' option was clicked in the dialogue box.

|                                                                                                    | ArcMap | × |  |  |
|----------------------------------------------------------------------------------------------------|--------|---|--|--|
| This table (potentially) contains a large number of records and the<br>Switch Selection operation could take a long period of time.<br>Do you want to continue? |        |   |  |  |
|                                                                                                    | Yes No |   |  |  |

- Nakon toga su u atributnoj tablici označene adrese koje su bile izvan mreže s kojima se poslije postupalo u skladu s procedurama Državnog zavoda za statistiku.
- 6 After that, addresses located outside the grid were selected in the attribute table, which were later treated in accordance with the procedures of the Croatian Bureau of Statistics.

| Image: Shape *       BROJ ZGRA       SLO DOD B       BR DOD BR       KC BR       STATUS PJ       SRUSEN         Point       1       1       P       NE         Point       1       1       S       NE         Point       1       1       S       NE                                                                                                    |
|----------------------------------------------------------------------------------------------------|
| Adrese_LAEA ×          Shape *       BROJ ZGRA       SLO DOD B       BR DOD BR       KC BR       STATUS PJ       SRUSEN         Point       1       1       1       P       NE         Point       1       1       S       NE         Point       1       1       S       NE                                                                                                    |
| Shape*       BROJ ZGRA       SLO DOD B       BR DOD BR       KC BR       STATUS PJ       SRUSEN         Point       1       1       P       NE         Point       1       1       S       NE         Point       1       S       NE         Point       1       S       NE                                                                                                    |
| Point         1         P         NE           Point         1         S         NE           Point         1         S         NE                                                                                                    |
| Point         1         S         NE           Point         1         S         NE                                                                                                    |
| Point 1 S NE                                                                                                    |
|                                                                                                    |
| < >                                                                                                    |
| I         1         ▶ I         Image: Image: Ima |

- Kada su sve adrese s demografskim podacima bile smještene unutar mreže, moglo se nastaviti s daljnjim koracima.
- 7 When all addresses with the demographic data were entered inside the grid, it was possible to continue with further steps.

## 11. PRIDRUŽIVANJE MATIČNOG BROJA MREŽNE ĆELIJE SVAKOJ ADRESI

U ovom koraku svim su se adresama/kućnim brojevima koje su se nalazile u jednoj ćeliji mreže dodijelili njihovi jedinstveni matični brojevi. Time je omogućeno da se u daljnjim koracima pribroji ukupan broj stanovnika, a po potrebi i sve ostale demografske vrijednosti unutar jedne ćelije mreže.

Na slici je prikazana ćelija mreže čiji jedinstveni matični broj glasi "1kmN2570E4855" i on je ispisan crvenom bojom, dok je ukupan broj stanovnika na svakoj adresi ispisan plavom bojom. (Napomena: podaci o broju stanovnika na kućnom broju simulirani su).

# 11 JOINING OF THE GRID CELL ID TO EVERY ADDRESS

In this step, all addresses/house numbers that were placed in one grid cell were assigned their unique ID. In further steps, this made it possible for the total number of population and, optionally, all other demographic values within a single grid cell to be counted in.

The picture presents a grid cell the unique ID of which is "1kmN2570E4855". It is written in red colour, while the total number of population on each address is written in blue colour. (Remark: the data on the number of population at a house number are simulated).

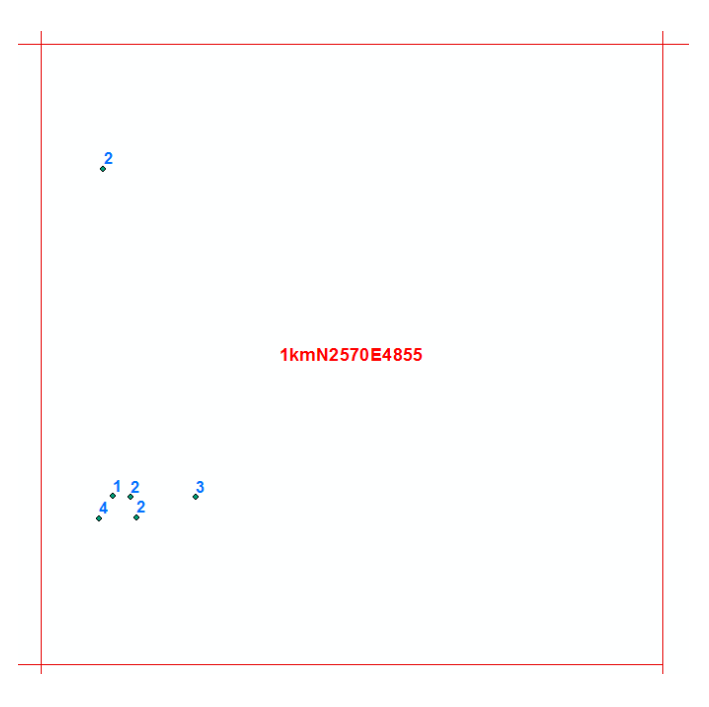

Kontrola uparivanja adresa s mrežom: (pronađi nulte vrijednosti za ćelije matičnog broja!), to je bio korak u kojem je bilo potrebno ručno odrediti u koju se ćeliju treba smjestiti pojedina adresa. Checking out matching addresses with the grid: (find null values for ID cells!) this was the step where it was necessary to manually determine in which cell a single address should be placed.

#### 12. ZBRAJANJE STANOVNIKA NA KUĆNIM BROJEVIMA KOJI PRIPADAJU ISTOMU MATIČNOM BROJU MREŽNE ĆELIJE

U tablici koja je nastala povezivanjem kućnih brojeva s demografskim podacima i mrežnim ćelijama iz prethodnoga koraka bilo je potrebno pokrenuti alat Zbrajanje s parametrima:

- 1. Odaberi polje za zbrajanje: GRD\_NEWID (ovo je bio jedinstveni matični broj ćelije).
- 2. Za polje Broj stanovnika na adresi odabrana je operacija zbrajanja.
- 3. Definirano je mjesto spremanja izlaznih rezultata neprostorne tablice.

Rezultat je neprostorna tablica koja sadržava podatke o broju stanovnika za svaku ćeliju.

## 12 SUMMARISING OF POPULATION AT HOUSE NUMBERS PLACED WITHIN THE SAME GRID CELL ID

In the table that was created by joining house numbers with the demographic data and grid cells from the previous step it was necessary to start the Summarize tool with the following parameters:

- 1 Select a field to summarise: GRD\_NEWID (this was a unique ID of the cell).
- 2 For the field Number of population at the address, the summarising operation was selected.
- 3 A place for storing output results of non-spatial tables was defined.

The output result is a non-spatial table that contains data on the population number for each cell.

#### 13. POVEZIVANJE NEPROSTORNE TABLICE S ĆELIJOM

Demografske podatke neprostorne tablice potrebno je postaviti kao prostorne, a to se učinilo putem funkcije Spajanje podataka (Join Data).

## 13 JOINING OF THE NON-SPATIAL TABLE WITH THE CELL

The demographic data of the non-spatial table were necessary to set as spatial ones, which was done by using the Join Data function.

| Join Data 🛛 🗙                                                                                                    |
|----------------------------------------------------------------------------------------------------|
| Join lets you append additional data to this layer's attribute table so you can, for example, symbolize the layer's features using this data.                                               |
| What do you want to join to this layer?                                                                                                    |
| Join attributes from a table                                                                                                    |
| 1. Choose the field in this layer that the join will be based on:                                                                                                    |
| 2. Choose the table to join to this layer, or load the table from disk:                                                                                                    |
| 🎟 BrojStan_Celija 💽 🖻                                                                                                    |
| $\checkmark$ Show the attribute tables of layers in this list                                                                                                    |
| 3. Choose the field in the table to base the join on:                                                                                                    |
| GRD_NEWID V                                                                                                    |
| Join Options                                                                                                    |
| Keep all records                                                                                                    |
| All records in the target table are shown in the resulting table.<br>Unmatched records will contain null values for all fields being<br>appended into the target table from the join table. |
| ○ Keep only matching records                                                                                                    |
| If a record in the target table doesn't have a match in the join table, that record is removed from the resulting target table.                                                             |
| Validate Join                                                                                                    |
| About joining data OK Cancel                                                                                                    |

Rezultat tog povezivanja jest da su u svakoj mrežnoj ćeliji spojeni odgovarajući demografski podaci.

Nakon spajanja tablica bilo je potrebno podatke izvesti u zasebnu klasu obilježja koja se koristi za daljnju obradu populacijske mreže 1 x 1 km<sup>2</sup> (metapodaci, vizualizacija itd). I za kraj, ovako pripremljeni podaci prebačeni su u službenu projekciju HTRS96\_Croatia\_TM te su bili spremni za objavljivanje na portalu GeoSTAT Državnog zavoda za statistiku. The result of the joining is that appropriate demographic data were joined in each grid cell.

After joining tables, it was necessary to export data into the separate feature class that is used for further processing of the 1 x 1 km<sup>2</sup> population grid (metadata, visualisation, etc.). Finally, the data prepared in this way were transferred into the HTRS96\_Croatia\_TM official projection, after which they were ready for publication on the GeoSTAT portal of the Croatian Bureau of Statistics.

# 14. ZAŠTITA PODATAKA

Zaštita podataka na razini populacijske mreže provedena je u suradnji Odjela popisa stanovništva i Službe uzorkovanja, statističkih metoda i analiza.

Pri zaštiti agregiranih podataka Popisa 2021. na razini populacijske mreže veličine 1 x 1 km<sup>2</sup> primjenjuje se pravilo minimalnog broja jedinica, pri čemu se štite agregirani podaci koji se odnose na manje od četiri statističke jedinice. U slučaju da se povjerljivi zaštićeni podatak može izračunati na temelju drugih podatka, štite se i ti podaci kako bi se osigurala sekundarna povjerljivost.

Skupovi podataka koji podliježu zaštiti podataka jesu sljedeći:

- ukupan broj stanovnika
- broj stanovnika prema spolu
- broj stanovnika prema starosti (0 14 godina; 15 64 godine; 65+ godina)
- aktivnost
- stupanj obrazovanja.

Pri zaštiti podataka Popisa 2021. na razini populacijske mreže 1 x 1 km<sup>2</sup> koristit će slovčana oznaka D – zaštićeno.

#### 14 DATA PROTECTION

Data protection at the population network level was carried out in cooperation of the Census Unit and the Sampling, Statistical Methods and Analyses Department.

When protecting the aggregated data of the Census 2021 at the population network level of  $1 \times 1 \text{ km}^2$ , the rule of minimum number of units applies, thus protecting aggregated data relating to less than four statistical units. In the event that confidential protected data can be calculated on the basis of other data, these data will also be protected in order to ensure secondary confidentiality.

Datasets that are subject to data protection are as follows:

- Total population number
- Population number by sex
- Population number by age (0 14 years; 15 – 64 years; 65+ years)
- Activity
- Education level.

At protection of the 2021 Census data, the mark D – protected will be used at the level of population grid of 1 x 1 km<sup>2</sup>.